# Einstellungen für VPN-Clients auf der RV110W

# Ziel

Ein Virtual Private Network (VPN) ist ein Netzwerk, das zwischen verschiedenen Remote-Standorten eingerichtet wird, z. B. wenn kleine Büros mit einem Hauptsitz kommunizieren. Ein VPN-Client ist eine Möglichkeit zur Verbindung mit dem VPN. In diesem Artikel wird erläutert, wie Sie die Einstellungen der VPN-Clients auf der RV110W konfigurieren.

## Anwendbare Geräte

• RV110 W

## Verfahrensschritte

## **PPTP-Konfiguration**

Point-to-Point Tunneling Protocol (PPTP) ist ein Netzwerkverfahren, das Verbindungen zwischen Remote-Standorten über ein VPN sichert. In diesem Verfahren wird erläutert, wie PPTP-Einstellungen konfiguriert werden.

Schritt 1: Wählen Sie mit dem webbasierten Konfigurationsprogramm **VPN > VPN Clients aus**. Die Seite *VPN-Clients* wird geöffnet.

Aktivieren Sie rechts neben dem PPTP-Server das Kontrollkästchen Aktivieren, um Änderungen am PPTP-Server zuzulassen.

Geben Sie in die Felder IP Address for PPTP Server (IP-Adresse für PPTP-Server) die IP-Adresse für den PPTP-Server ein.

Geben Sie in die Felder IP Address for PPTP Clients (IP-Adresse für PPTP-Clients) den IP-Adressbereich ein, mit dem der PPTP-Server verbunden wird.

| VPN Clients                      | 5                 |                    |              |          |                   |              |          |
|----------------------------------|-------------------|--------------------|--------------|----------|-------------------|--------------|----------|
| PPTP Configur                    | ation             |                    |              |          |                   |              |          |
| PPTP Server:                     |                   |                    | Enable       |          |                   |              |          |
| IP Address for PPTP Server:      |                   | Server:            | 10 . 0       | ) . 0    | . 1               |              |          |
| IP Address for PPTP Clients:     |                   | 10 . 0             | ) . 0        | . 10 to  | 14                |              |          |
| MPPE Encryption:                 |                   |                    | I Enable     |          |                   |              |          |
| Advanced Con                     | figurat           | ion                |              |          |                   |              |          |
| Netbios over VPN:                |                   |                    |              |          |                   |              |          |
|                                  |                   |                    |              |          |                   |              |          |
| VPN Client S                     | etting T          | able               |              |          |                   |              |          |
|                                  | No.               | Enable             | Username     | Password | Allow User to Cha | nge Password | Protocol |
|                                  | No data           | a to displa        | ıy           |          |                   |              |          |
| Add Row                          |                   | Edit               | Delete       |          |                   |              |          |
| Import VPN Cli<br>(To import Use | ent Set<br>r Name | ting:<br>es + Pass | word via CSV | files.)  | Browse            |              |          |
| Save                             | Can               | cel                |              |          |                   |              |          |

Schritt 2: Aktivieren Sie rechts neben MPPE Encryption das Kontrollkästchen **Enable (Aktivieren)** für die Microsoft Point-to-Point Encryption (MPPE)-Verschlüsselung, die verwendet wird, wenn ein PPTP VPN-Client eine Verbindung mit dem RV110W herstellt.

| VPN Clients                                                                           |                           |          |          |       |  |  |
|---------------------------------------------------------------------------------------|---------------------------|----------|----------|-------|--|--|
| PPTP Configuration                                                                    |                           |          |          |       |  |  |
| PPTP Server:                                                                          | 🔽 E                       | nable    |          |       |  |  |
| IP Address for PPTP Server:                                                           | 10                        | . 0 . 0  | . 1      |       |  |  |
| IP Address for PPTP Clients: 10 . 0 . 0 . 10 to 14                                    |                           |          |          | to 14 |  |  |
| MPPE Encryption:                                                                      | MPPE Encryption: I Enable |          |          |       |  |  |
| Advanced Configuration                                                                |                           |          |          |       |  |  |
| Netbios over VPN:                                                                     | Netbios over VPN:         |          |          |       |  |  |
| VPN Client Setting Table                                                              |                           |          |          |       |  |  |
| No. E                                                                                 | nable                     | Username | Password |       |  |  |
| No data to dis                                                                        | play                      |          |          |       |  |  |
| Add Row Edit                                                                          |                           | elete    |          |       |  |  |
| Import VPN Client Setting: Browse<br>(To import User Names + Password via CSV files.) |                           |          | se       |       |  |  |
| Import                                                                                |                           |          |          |       |  |  |
| Save Cancel                                                                           |                           |          |          |       |  |  |

Schritt 3: Aktivieren Sie rechts neben Netbios über VPN das Kontrollkästchen, um die NetBIOS-Kommunikation über den VPN-Tunnel zuzulassen.

Klicken Sie auf **Speichern**, um die Änderungen zu speichern, oder auf **Abbrechen**, um sie zu verwerfen.

| VPN Clients                  |                 |          |  |  |  |
|------------------------------|-----------------|----------|--|--|--|
| PPTP Configuration           |                 |          |  |  |  |
| PPTP Server:                 | Enable          |          |  |  |  |
| IP Address for PPTP Server:  | 10 . 0 . 0 . 1  |          |  |  |  |
| IP Address for PPTP Clients: | 10 . 0 . 0 . 10 | ) to 14  |  |  |  |
| MPPE Encryption:             | I Enable        |          |  |  |  |
| Advanced Configuration       |                 |          |  |  |  |
| Netbios over VPN:            |                 |          |  |  |  |
| VPN Client Setting Table     |                 |          |  |  |  |
| No. En                       | able Username   | Password |  |  |  |
| No data to display           |                 |          |  |  |  |
| Add Row Edit Delete          |                 |          |  |  |  |
| Import VPN Client Setting:   | B               | rowse    |  |  |  |

#### Hinzufügen oder Bearbeiten eines VPN-Clients

Diese Funktion richtet einen Benutzer für einen VPN-Client ein und ändert die Einstellungen.

Schritt 1: Klicken Sie auf **Zeile hinzufügen**, um einen neuen VPN-Client hinzuzufügen, oder um einen vorhandenen VPN-Client zu bearbeiten, aktivieren Sie das Kontrollkästchen VPN-Client, und klicken Sie auf **Bearbeiten**.

Schritt 2: Aktivieren Sie das Kontrollkästchen Aktivieren, um den VPN-Client zu aktivieren.

Schritt 3: Geben Sie im Feld Username (Benutzername) den Benutzernamen für einen Benutzer ein, der den VPN-Client verwendet.

Schritt 4: Geben Sie im Feld Kennwort das Kennwort für den Benutzer ein.

Schritt 5: Aktivieren Sie das Kontrollkästchen **Benutzer zum Ändern des Kennworts zulassen**, um dem Benutzer die Änderung des Kennworts zu ermöglichen.

Schritt 6: Wählen Sie im Dropdown-Menü Protocol (Protokoll) ein Protokoll aus.

- PPTP: Diese Option verwendet Transmission Control Protocol (TCP) und Generic Routing Encapsulation (GRE).
- QuickVPN Diese Option verwendet Hypertext Transfer Protocol (HTTP) und Internet Protocol Security (IPsec).

Schritt 7: Klicken Sie auf **Speichern**, um die Änderungen zu speichern, oder auf **Abbrechen**, um sie zu verwerfen.

| VPN Clients                                      |              |            |  |  |  |  |
|--------------------------------------------------|--------------|------------|--|--|--|--|
| PPTP Configuration                               |              |            |  |  |  |  |
| PPTP Server:                                     | Enable       |            |  |  |  |  |
| IP Address for PPTP Server:                      | 10 . 0 . 0   | . 1        |  |  |  |  |
| IP Address for PPTP Clients:                     | 10 . 0 . 0   | . 10 to 14 |  |  |  |  |
| MPPE Encryption:                                 | 🔽 Enable     |            |  |  |  |  |
| Advanced Configuration                           |              |            |  |  |  |  |
| Netbios over VPN:                                |              |            |  |  |  |  |
| VPN Client Setting Table                         |              |            |  |  |  |  |
| No. Ena                                          | ble Username | Password   |  |  |  |  |
| No data to display                               |              |            |  |  |  |  |
| Add Row Edit Delete                              |              |            |  |  |  |  |
|                                                  |              |            |  |  |  |  |
| Import VPN Client Setting: Browse                |              |            |  |  |  |  |
| (To import User Names + Password via CSV files.) |              |            |  |  |  |  |
| Import                                           |              |            |  |  |  |  |
| Save Cancel                                      |              |            |  |  |  |  |

### Löschen eines VPN-Clients

Mit dieser Funktion kann ein Benutzer einen bereits vorhandenen VPN-Client löschen.

Schritt 1: Aktivieren Sie das Kontrollkästchen VPN Client.

Schritt 2: Klicken Sie auf Löschen.

Schritt 3: Klicken Sie auf **Speichern**, um die Änderungen zu speichern, oder auf **Abbrechen**, um sie zu verwerfen.

#### VPN-Clienteinstellungen importieren

Ein Benutzer kann Einstellungen für VPN-Clients mit einer CSV-Datei importieren. Diese Funktion spart Zeit, da der Benutzer die Einstellungen nicht manuell eingeben muss.

Schritt 1: Klicken Sie rechts neben VPN-Clienteinstellungen importieren auf Durchsuchen.

Schritt 2: Suchen Sie die Datei.

Schritt 3: Klicken Sie auf Importieren, um die Datei zu laden.

Schritt 4: Klicken Sie auf **Speichern**, um die Änderungen zu speichern, oder auf **Abbrechen**, um sie zu verwerfen.

Hinweis: Das Gerät unterstützt maximal 5 VPN-Clients.

Klicken Sie auf die folgenden Links, um weitere Informationen zu erhalten:

- Grundlegende VPN-Konfiguration (Virtual Private Network) der RV110W VPN Firewall
- Konfigurieren der WPS-Einstellungen auf der RV110W
- <u>Cisco RV110W Wireless-N VPN Firewall Produktseite</u>
- IPsec VPN-Client-Setup (Video)
- Konfiguration des SSL VPN-Clients (Video)
- IPsec-VPN-Konfiguration für Router-Site-to-Site